## How to Add Another Person to a Household

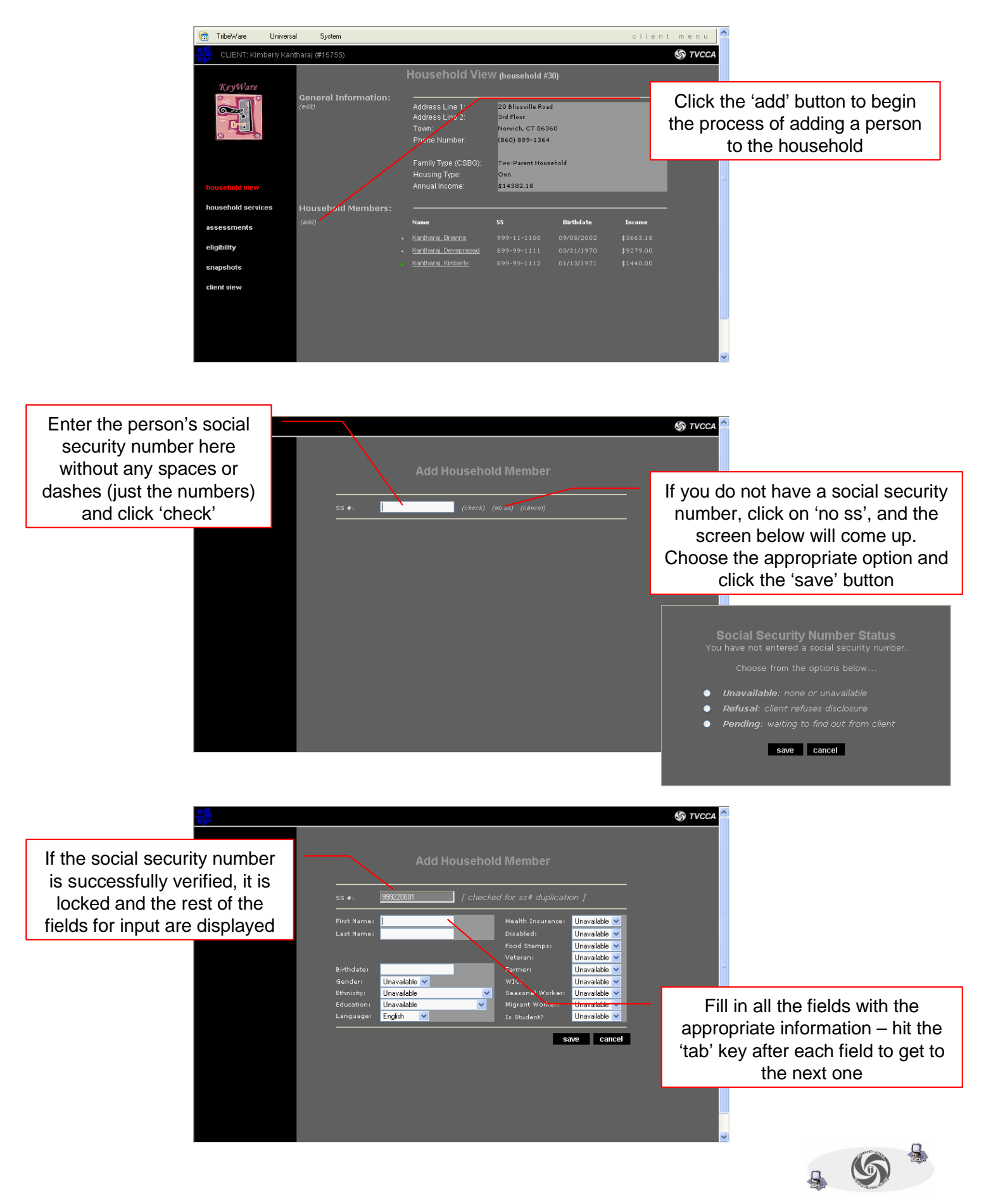

## How to Add Another Person to a Household (continued)

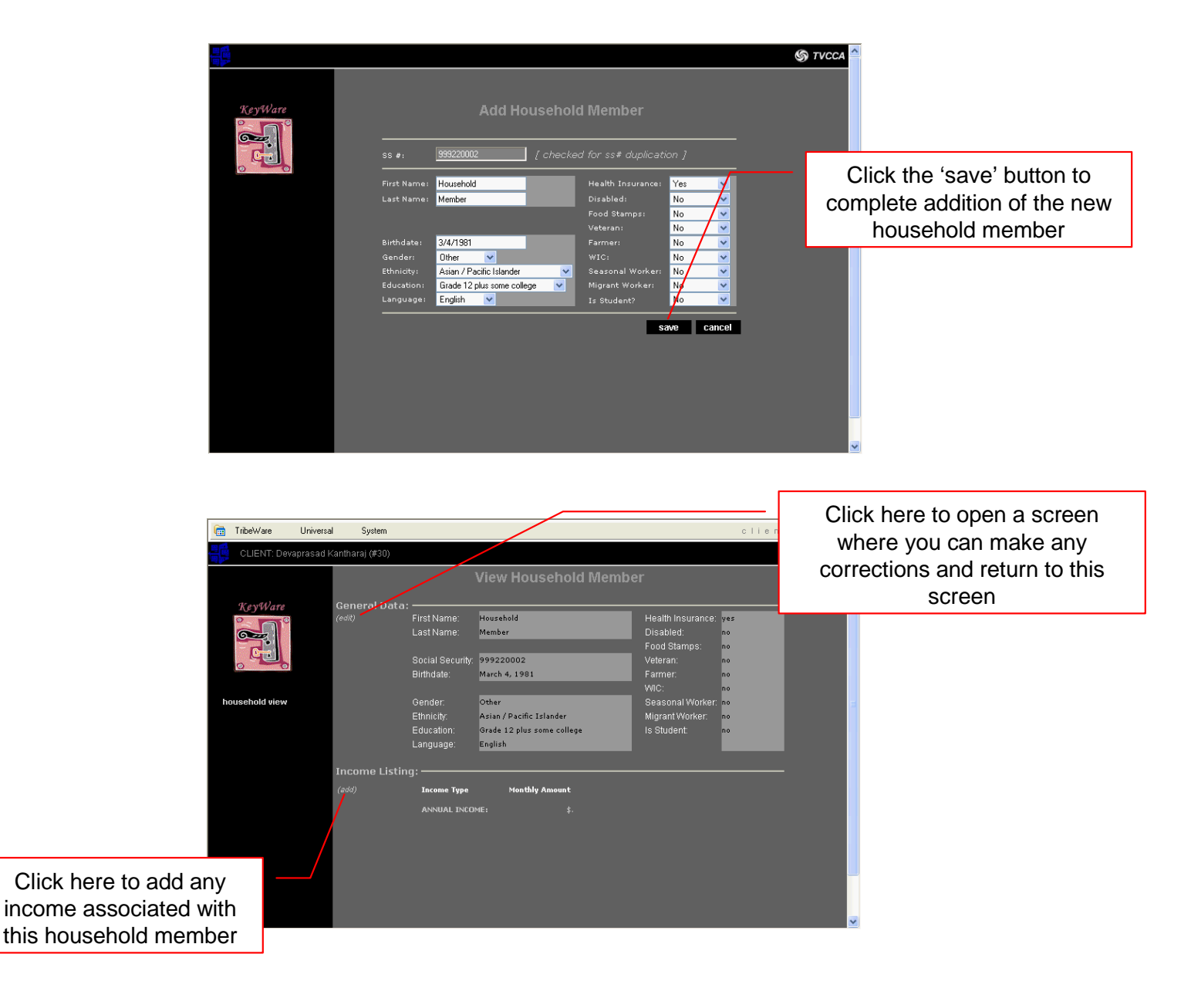

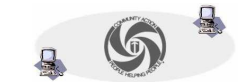